#### Vertretungsplan mit WebUntis für Schülerinnen und Schüler der GHS Pestalozzistraße

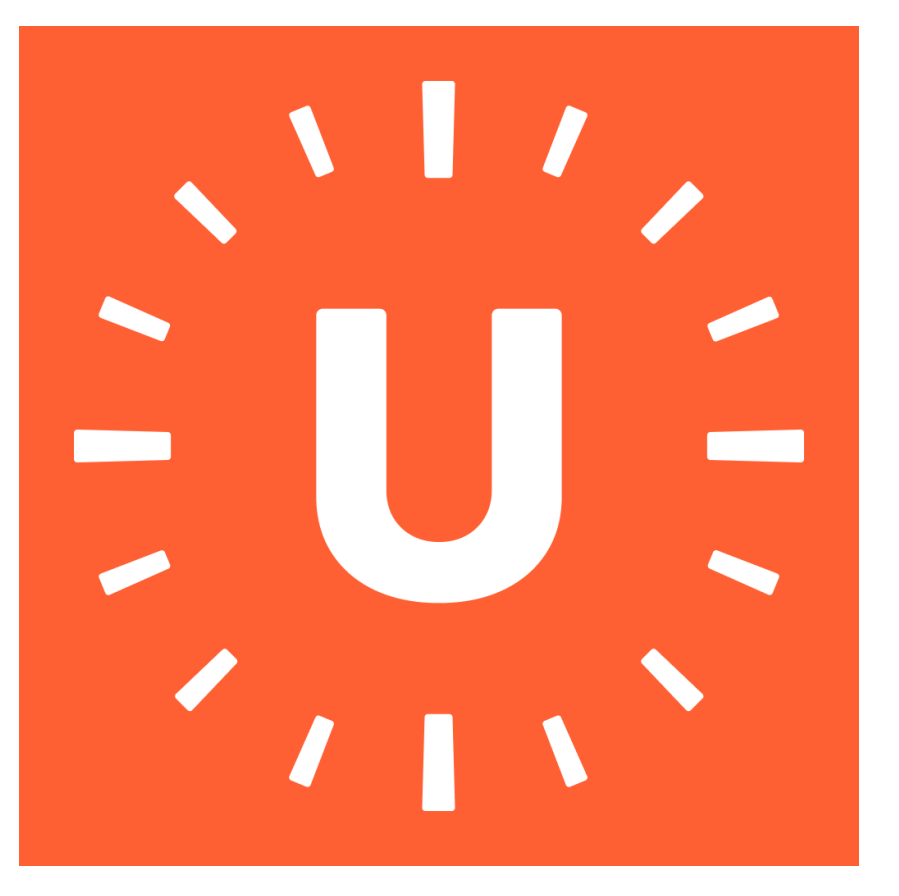

Start: 04.11.2024

## 1. Download der App auf das Smartphone:

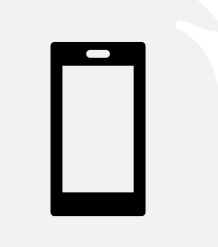

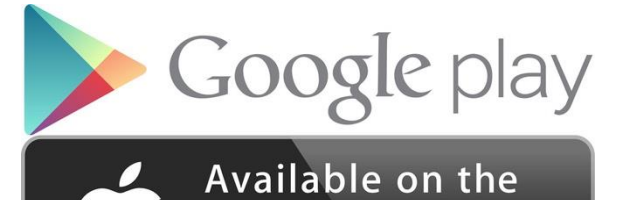

App Store

 $\rightarrow$  "Untis Mobile" auf das Smartphone/Tablet, auf dem der Stundenplan zu finden sein soll, herunterladen.

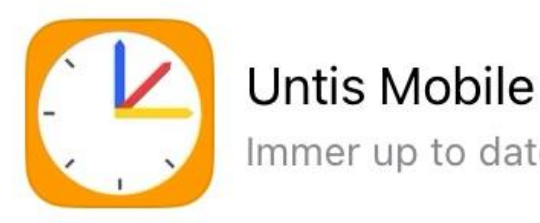

Immer up to date

\*\*\*\*\*\* 337.868

Untis GmbH

(#2) Bildung

Öffnen

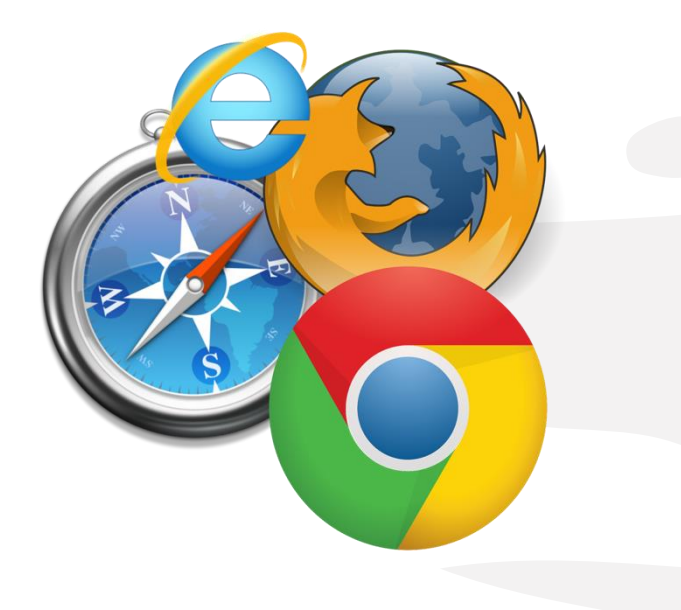

# 2. Erstanmeldung über I-Serv (im Internetbrowser)

Info: Nicht auf dem vorherigen Smartphone, sondern auf einem anderen PC/Gerät.

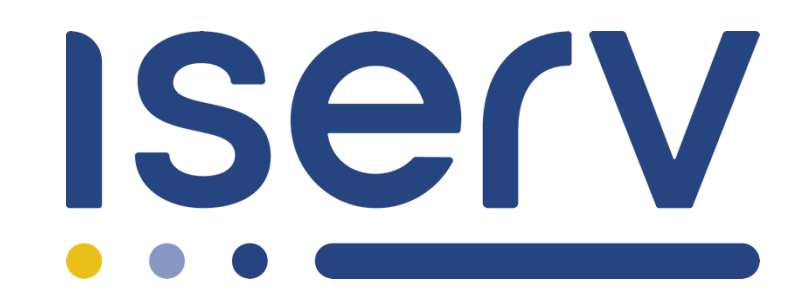

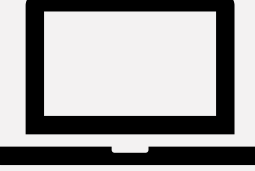

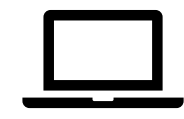

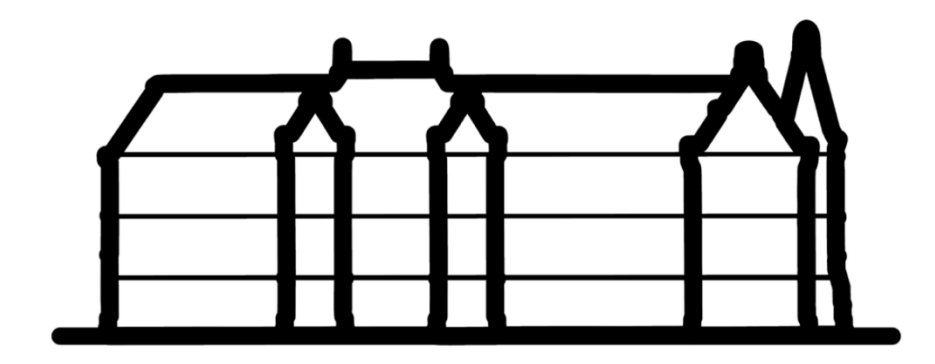

## Anmeldedaten Iserv eingeben

| IServ-Anmeldung     |                    |
|---------------------|--------------------|
| Account             |                    |
| Passwort            | ©                  |
| →] Anmelden         | Angemeldet bleiben |
| Passwort vergessen? | Hilfe              |

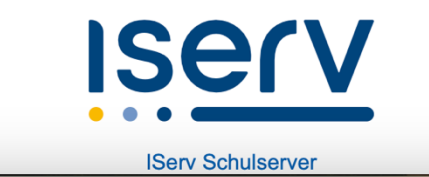

Links im Menü (alle Module) findet man ganz unten "WebUntis"

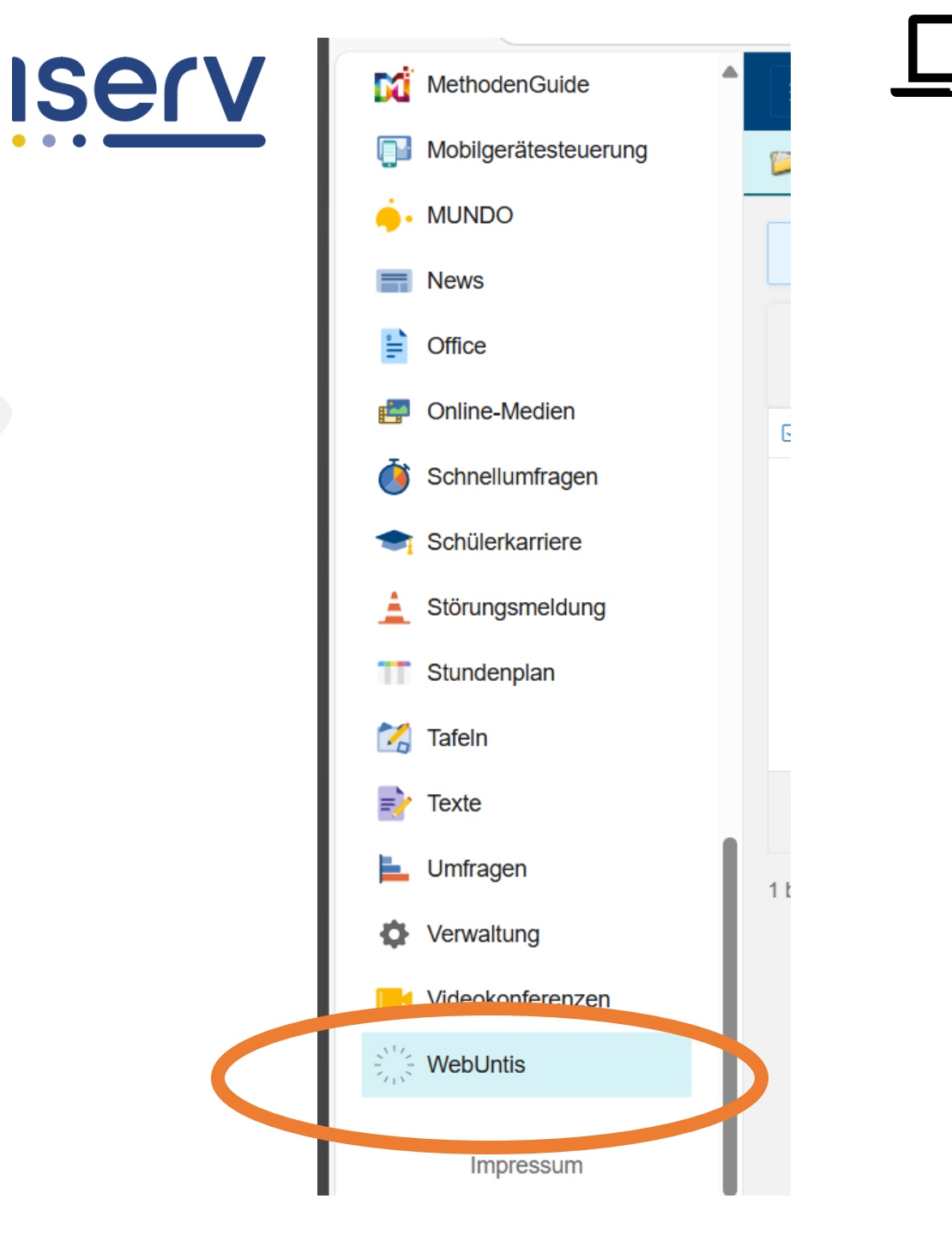

## Anmeldung Untis

- Nun erfolgt eine Weiterleitung auf die WebUntis Homepage (siehe Foto links)
- "Anmeldung mit IServ" anklicken

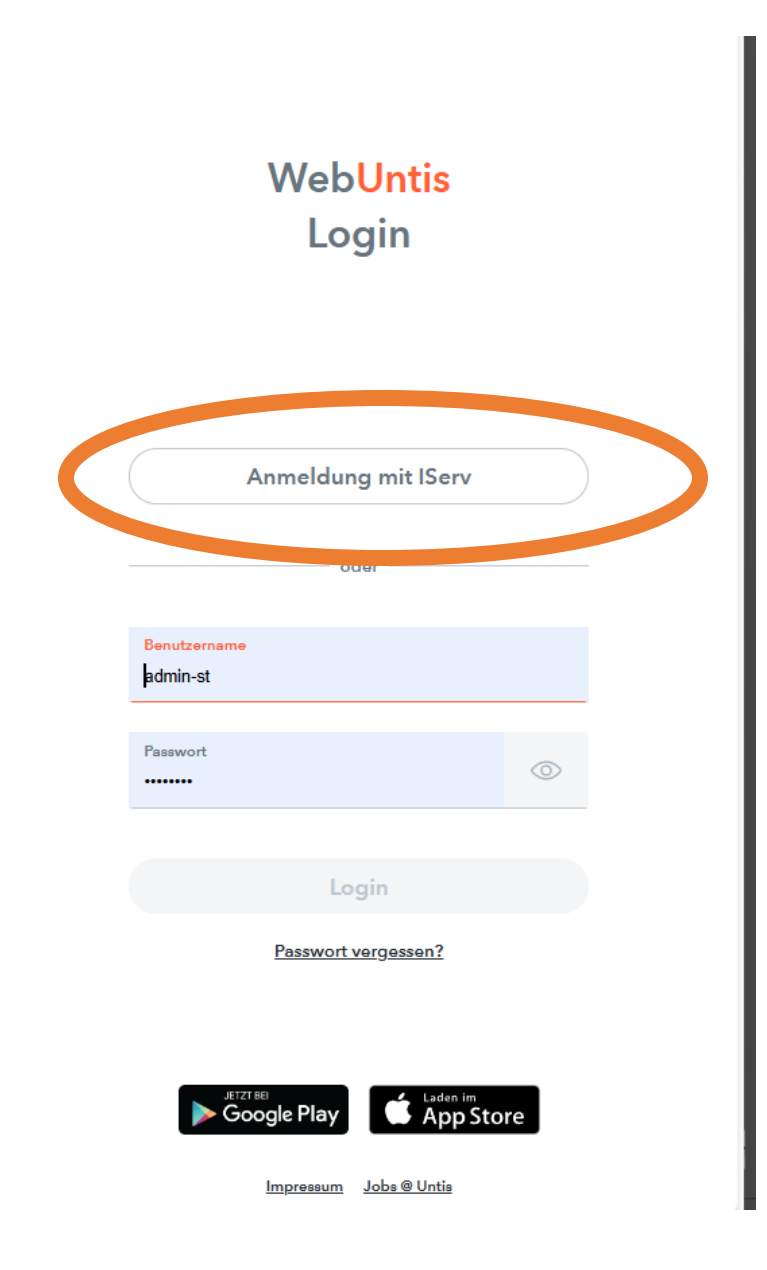

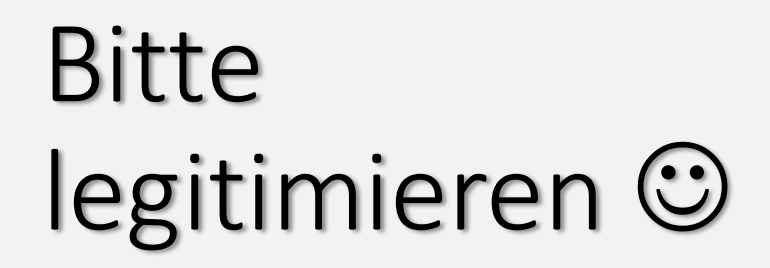

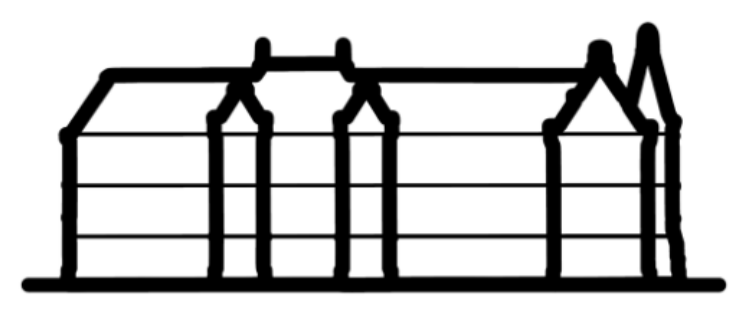

WebUntis möchte auf Ihren Account zugreifen

WebUntis den Zugriff auf Ihren Account und folgende Berechtigungen gewähren:

- Bei WebUntis mit Ihrem ghs-pestalozzi.de-IServ-Account einloggen
- Auslesen Ihrer E-Mail-Adresse
- Erhalten Sie Ihren Untis Benutzernamen für den Zugang zu WebUntis

Legitimieren Ablehnen

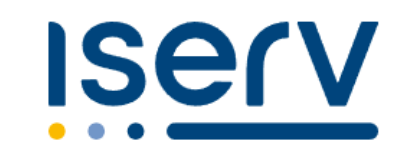

IServ Schulserver Impressum So sieht die Startseite im Browser aus.

|         | WebUntis<br>Grund- und Hauptschule | Heute 04.11.2024    |
|---------|------------------------------------|---------------------|
|         | 2024/2025 V                        | Letzte Anmeldung:   |
|         | Heute                              | Nachrichten 🔊       |
|         | Mitteilungen                       | Keine Tagesnachrich |
| ÷ • • • | Stundenplan                        |                     |
| ::0     | Stundenplan BETA                   |                     |
| ĝΟ      | Unterricht                         |                     |
|         | Klassenbuch                        |                     |
|         | Stammdaten                         |                     |
| 000     | IServ                              |                     |
|         |                                    |                     |
|         | -                                  |                     |
| M       |                                    |                     |
| [·]→    | Abmelden                           |                     |

| ute 04.11.2024                                |    |      | 20. | 24/2 | 025   |     | 10 |  |
|-----------------------------------------------|----|------|-----|------|-------|-----|----|--|
|                                               |    | Γ    | Nov | emb  | ber - | -   | •  |  |
| etzte Anmeldung: Sonntag. 03.11.2024 20:49:43 | м  | D    | м   | D    | F     | S   | S  |  |
| 5                                             | 28 |      |     |      | 1     | 2   | 3  |  |
|                                               | 4  | 5    | 6   | 7    | 8     | 9   | 10 |  |
| lachrichten 🔊                                 | 11 | 12   | 13  | 14   | 15    | 16  | 17 |  |
|                                               | 18 | 19   | 20  | 21   | 22    | 23  | 24 |  |
| eine Tagesnachrichten                         | 25 | 26   | 27  | 28   | 29    | 30  |    |  |
|                                               | 2  |      |     |      |       | 7   | 8  |  |
|                                               | 1  | 2023 |     | 202  | 4     | 202 | 5  |  |
|                                               |    |      |     |      |       |     |    |  |
|                                               |    |      |     |      |       |     |    |  |
|                                               |    |      |     |      |       |     |    |  |
|                                               |    |      |     |      |       |     |    |  |
|                                               |    |      |     |      |       |     |    |  |
|                                               |    |      |     |      |       |     |    |  |
|                                               |    |      |     |      |       |     |    |  |
|                                               |    |      |     |      |       |     |    |  |
|                                               |    |      |     |      |       |     |    |  |
|                                               |    |      |     |      |       |     |    |  |
|                                               |    |      |     |      |       |     |    |  |
|                                               |    |      |     |      |       |     |    |  |
|                                               |    |      |     |      |       |     |    |  |
|                                               |    |      |     |      |       |     |    |  |
|                                               |    |      |     |      |       |     |    |  |
|                                               |    |      |     |      |       |     |    |  |
|                                               |    |      |     |      |       |     |    |  |
|                                               |    |      |     |      |       |     |    |  |
|                                               |    |      |     |      |       |     |    |  |
|                                               |    |      |     |      |       |     |    |  |
|                                               |    |      |     |      |       |     |    |  |
|                                               |    |      |     |      |       |     |    |  |

Mo. 04.11.2024

100.00

#### Eigenen Namen unten rechts anklicken

 Oben auf "Freigaben" klicken

| WebUntis         | Allgemein Kontaktdate Freigaben                                                                                              |
|------------------|----------------------------------------------------------------------------------------------------|
| 2024/2025 V      | 2                                                                                                    |
| Heute            | Lehrkraft                                                                                                    |
| Mitteilungen     | E-Mail Adresse                                                                                                    |
| Stundenplan      | Benutzergruppe                                                                                                    |
| Stundenplan BETA | Lehrkräfte                                                                                                    |
| ∯☐ Unterricht    | Offene Buchungen                                                                                                    |
| Klassenbuch      |                                                                                                    |
| Stammdaten       | Benachrichtigungen über neue Mitteilungen per E-Mail erhalten<br>Benachrichtigungen des Aufgaben- und Ticketsystems erhalten |
| ooc IServ        | Startseite                                                                                                    |
|                  | Mein Unterricht     Unterricht Klassen                                                                                       |
|                  |                                                                                                    |
|                  |                                                                                                    |
| 4                |                                                                                                    |
| 1.               |                                                                                                    |
|                  |                                                                                                    |
|                  |                                                                                                    |
| S Lehrkraft      | Speichern Passwort ändern                                                                                                    |

### → "Anzeigen"

#### $\rightarrow$ QR Code für Smartphone/Tablet generieren

| https://kos | .webuntis.com/profile                                                                                                 |
|-------------|----------------------------------------------------------------------------------------------------|
| otschule    | Allgemein Kontaktdaten Freigaben                                                                                      |
| )           | ICS Kalender<br>Die Kalenderfreigabe finden Sie jetzt direkt im Stundenplan (" <mark>Mein Stundenplan BETA</mark> "). |
| BETA        | Kalendereinstellungen<br>Symbole anzeigen<br>Externe Kalender<br>Schuljahreskalender<br>Stundenplanformat             |
|             | ⊘ default<br>iCal-Abo<br>iCal-Abo verwalten ▲ Entfall ● Prüfung ▲ Änderung ⋮                                          |
|             | Zugriff über Untist abile<br>Anzeigen OGeräte abmelden<br>Zwei-Faktor-Authentifizierung                               |
|             | <b>Q</b> Aktivieren                                                                                                   |

#### Anmeldung an Smartphone / Tablet per QR-Code

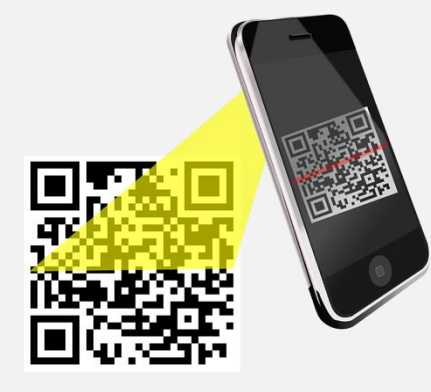

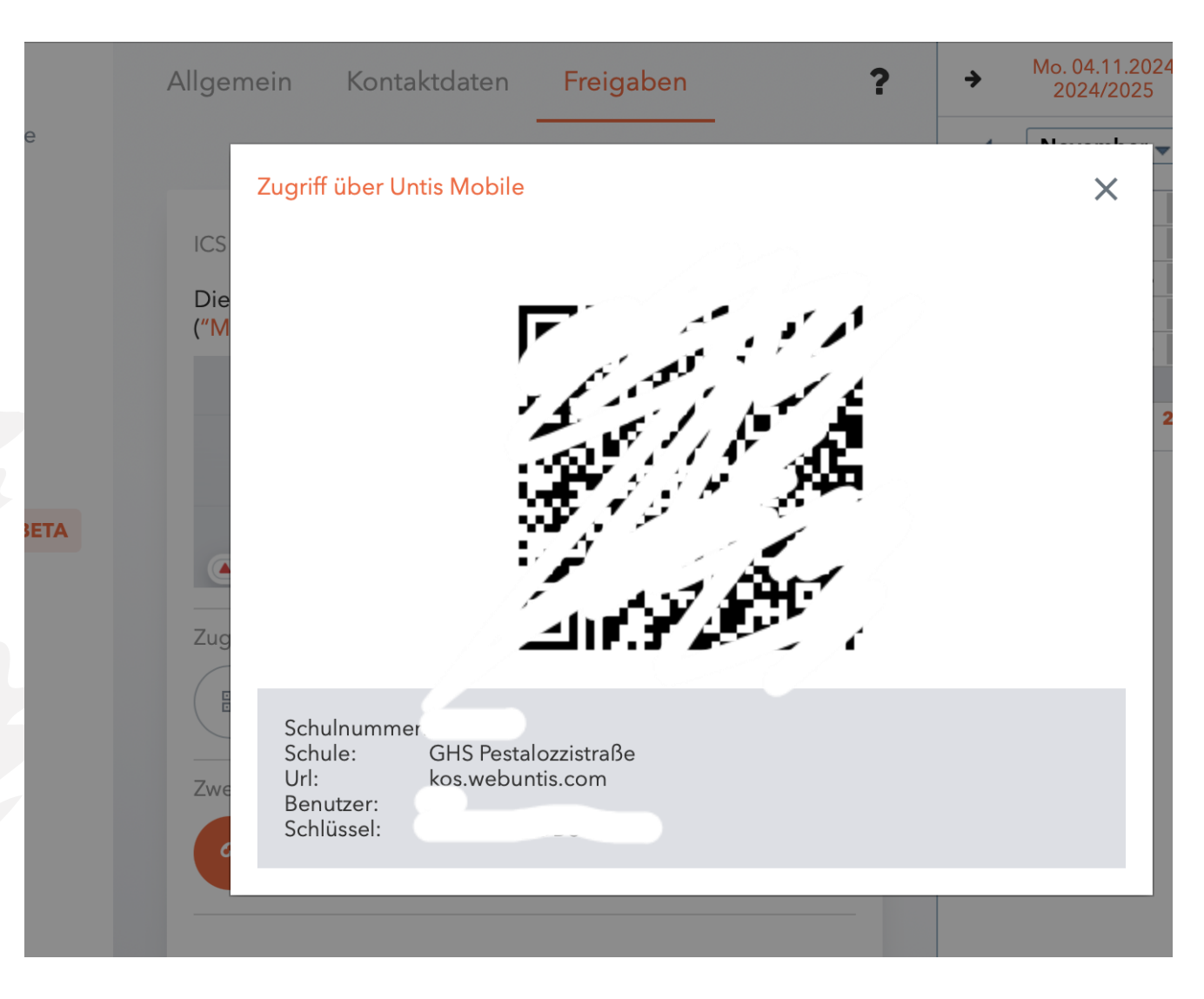

Ansicht in der App auf dem Smartphone:

## Stundenplan

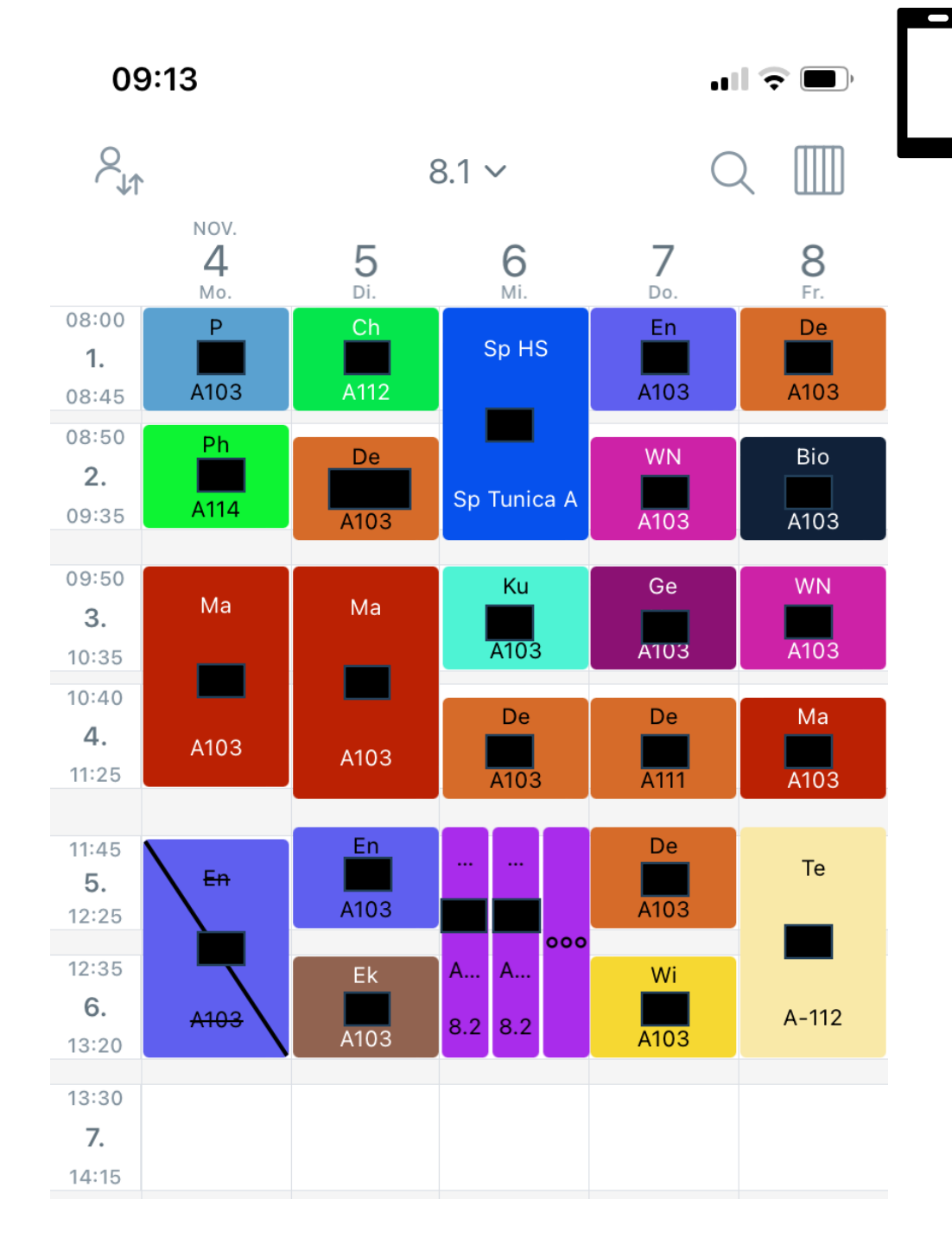

# Wechsel: Tages- oder Wochenansicht

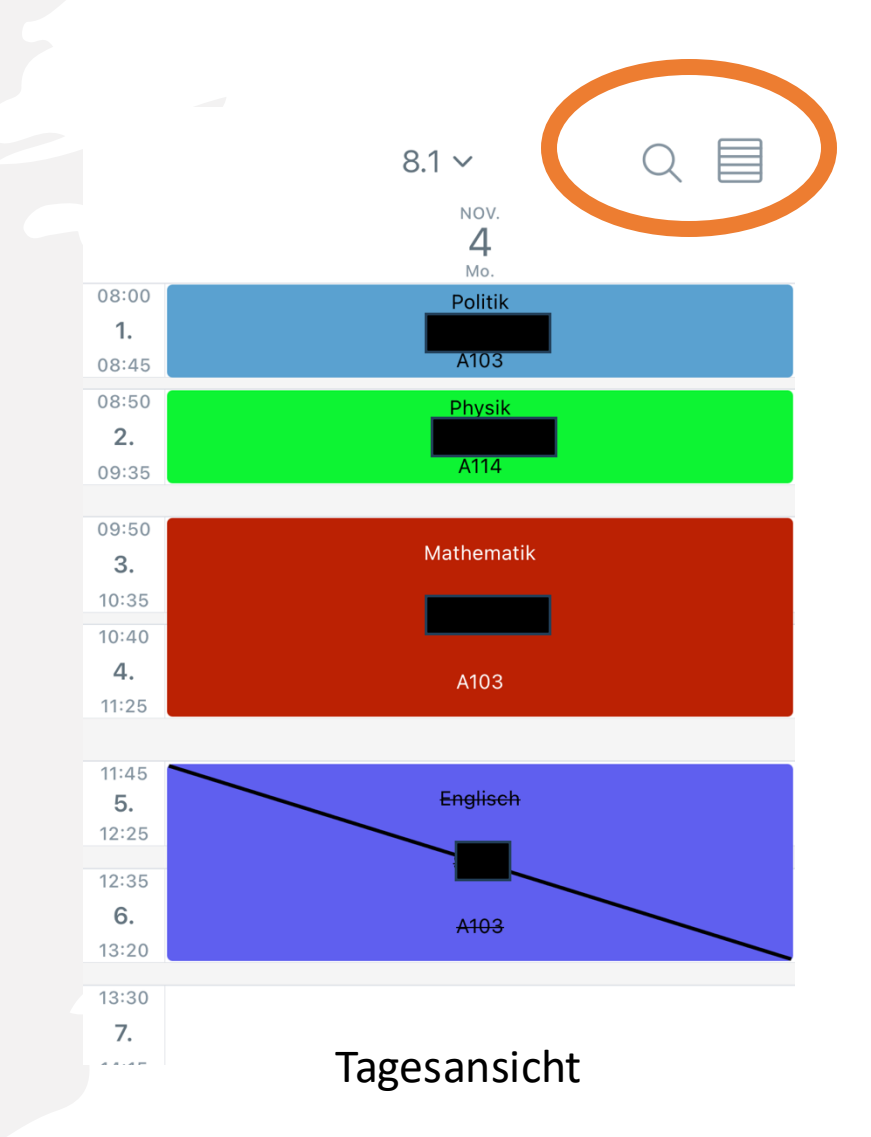

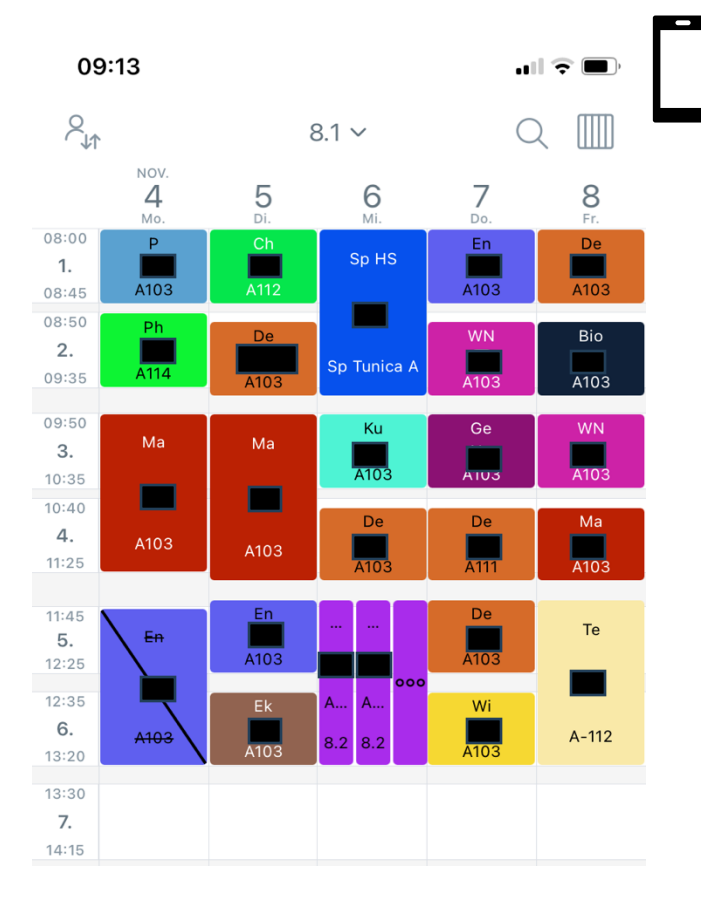

Wochenansicht